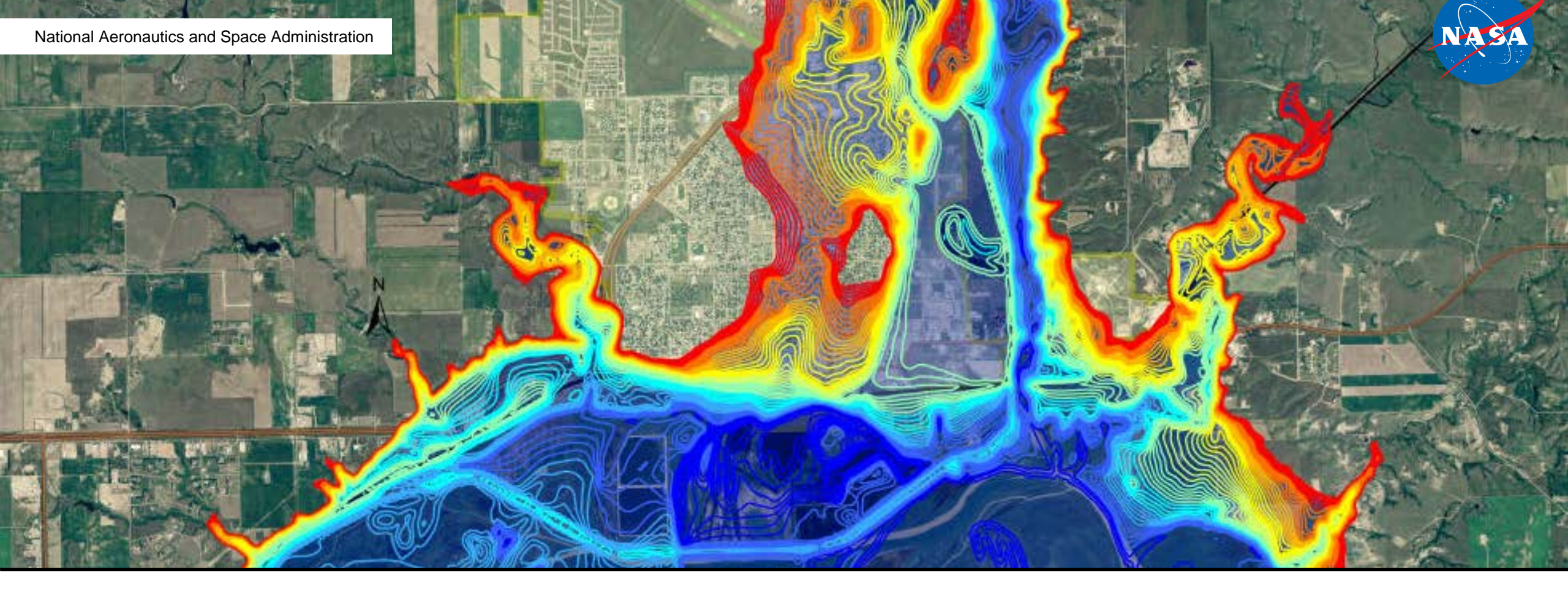

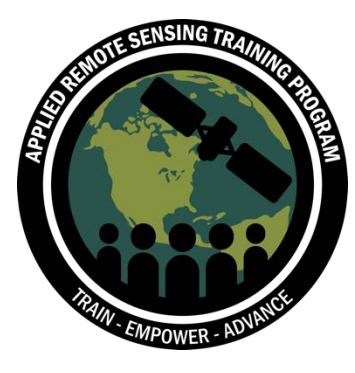

# Homework 1: Due 1 August 2018

25 July 2018

## **Register on NASA Earthdata**

- Use the following link to register on NASA Earthdata site: <u>https://urs.earthdata.nasa.gov/users/new</u>
- You create a username and password that will allow you to also download data from:
  - Giovanni
  - GDEx
  - SEDAC

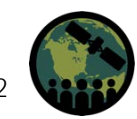

#### **Download and Install QGIS**

- Use the following exercise to download and install QGIS on your computer: <u>https://arset.gsfc.nasa.gov/sites/default/files/land/webinars/Advanced\_Land\_Clas</u> <u>sification/ARSET\_Downloading\_Installing\_QGIS\_Final.pdf</u>
- You will be using QGIS for an exercise in the week 2 session

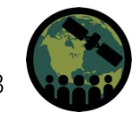

## Access and Visualize SRTM Elevation Data Using GDEx

- 1. Go to the GDEx portal: http://gdex.cr.usgs.gov/gdex/
- 2. From the top menu bar, click **Log in**
- If you click on the globe icon in the top menu bar, you will get an option to "Define Area by Country or District/State or Province" and a window for options
- 4. Select Japan in the window

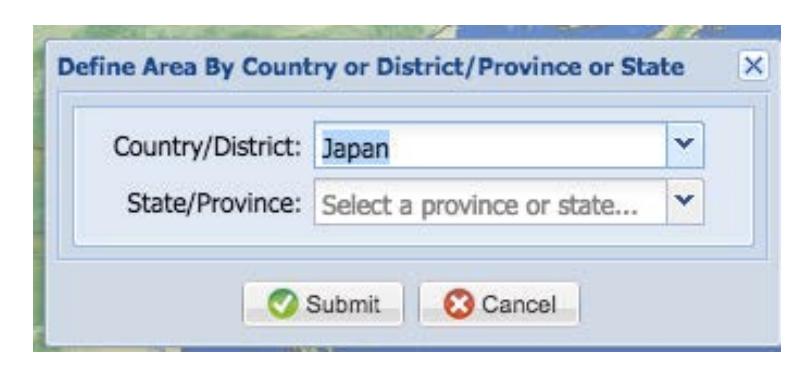

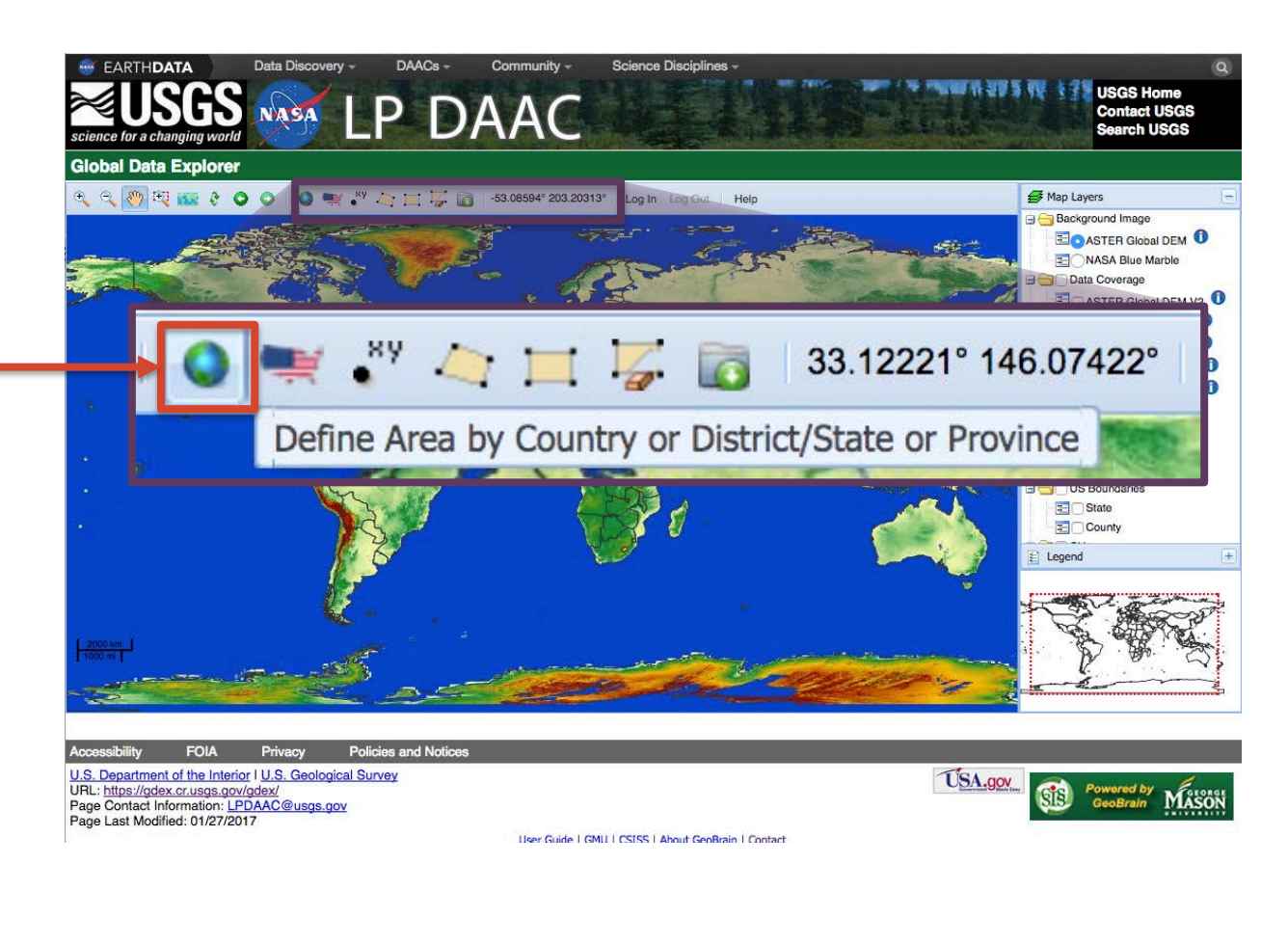

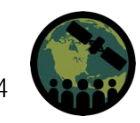

## **Access and Visualize SRTM Elevation Data**

- 5. In the Map Layers, select:
  - NASA SRTM 1 arcsec
  - Country
  - State
  - Cities
- 6. Click on the Legend below the Map Layer
- 7. Zoom in on Japan by using your computer mouse
- 8. Write down the elevation range near Hiroshima

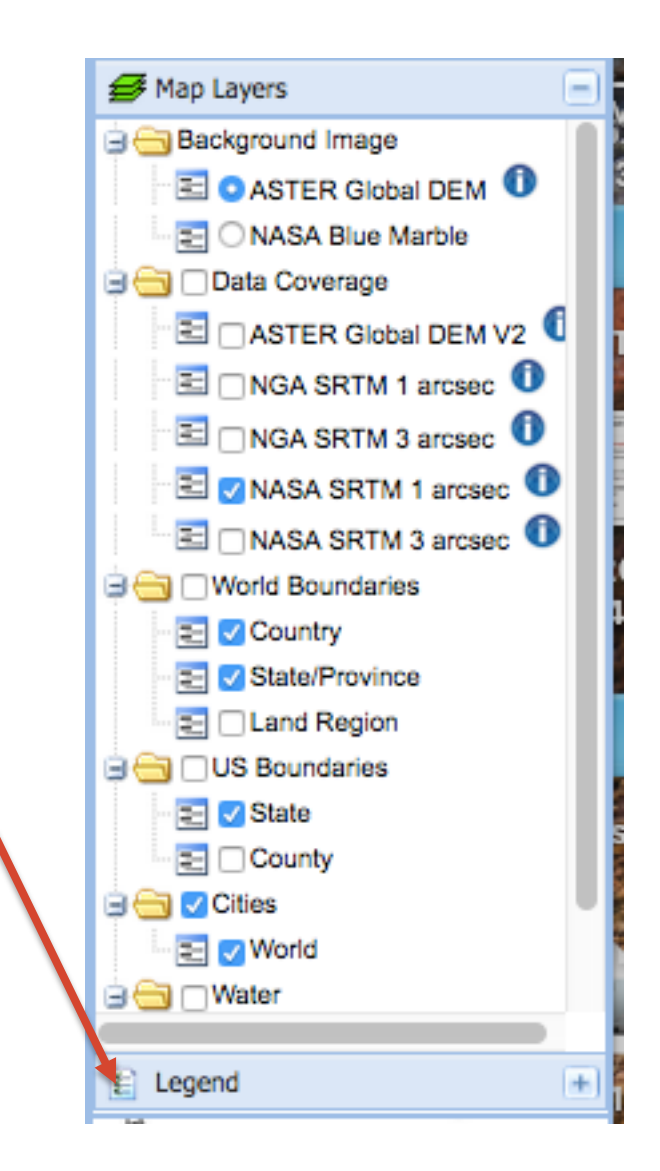

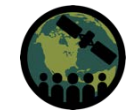